#### <FKS/FN IFC入力の概要>

IFCデータの流れをサンプルモデルで説明します。

1. 部屋データの連携にはIFCで定義された"IFCSPACE"という部屋定義情報を認識して取り込みます。 BIMツールのARCHICADではゾーン REVITではスペース という定義になります。

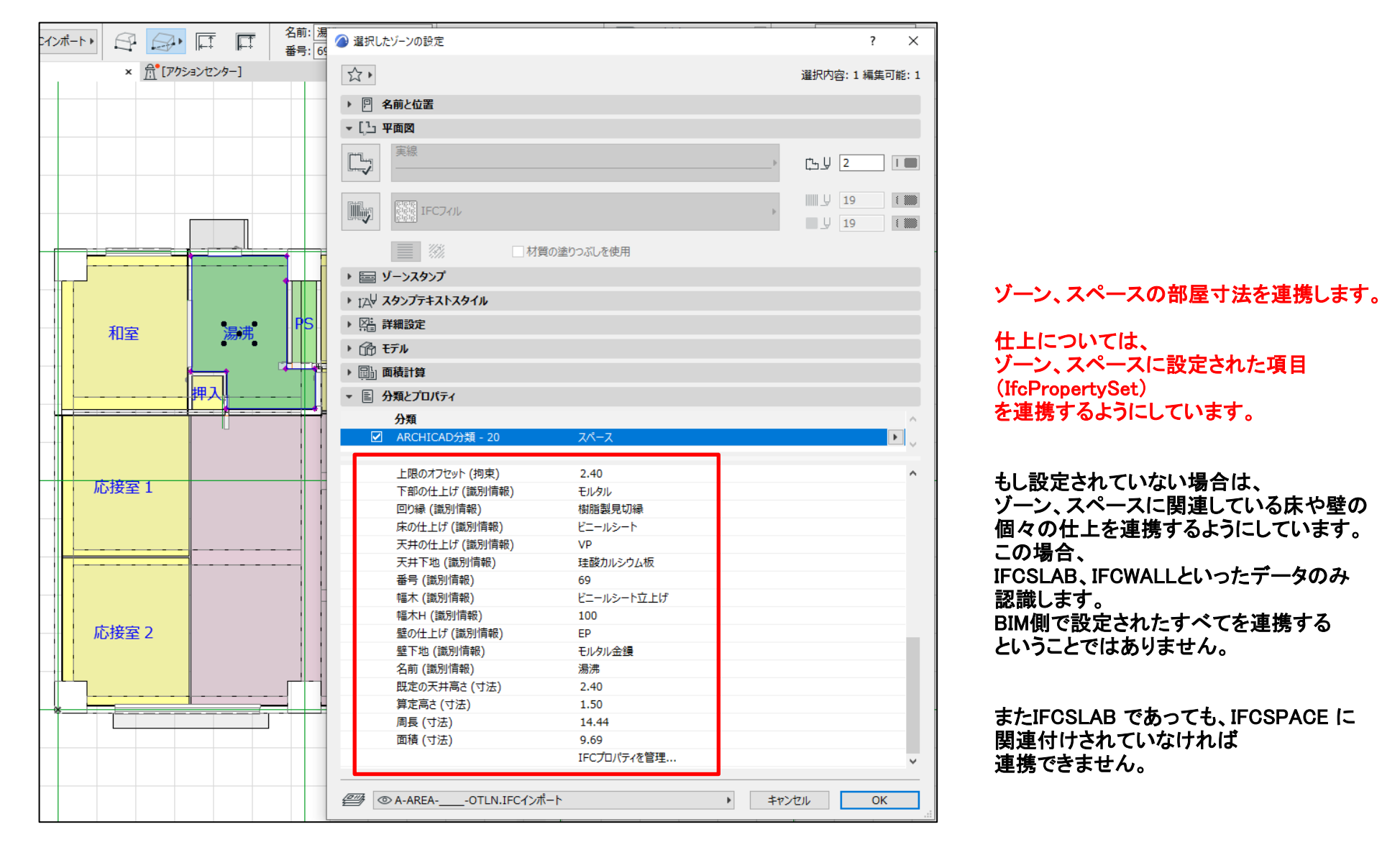

### 以下はSOLIBRIというIFCビューアソフトです

| ー 」<br>● 圖 設計GL          |   |  |
|--------------------------|---|--|
| ⊖- 🗐 1FL                 | 1 |  |
| ⊕ <u> </u>               |   |  |
| 車 📲 スペース                 |   |  |
| … 🏐 スペース.0.1:応接室1[66]    |   |  |
| … 🍿 スペース.0.2 : 応接室2[67]  |   |  |
| … 🏐 スペース.0.3 : 階段室[91]   |   |  |
| … 🗊 スペース.0.4:書庫[68]      |   |  |
|                          |   |  |
|                          | = |  |
|                          |   |  |
|                          |   |  |
|                          |   |  |
|                          |   |  |
| └──― ③ スペース.0.11:事務室[65] |   |  |
| ■ ■ スペース.0.12:廊下[64]     |   |  |
|                          |   |  |
|                          |   |  |
| └──― スペース.0.15:PS[95]    |   |  |
| 申 👑 スラブ                  |   |  |
| ●- <u>↓</u> ドア           |   |  |

### 仕上拾い

| 内外区分 🔻 🖡      | 部屋形 | 状   |          |    |          | <b>▼</b> .‡ | 仕   | 上拾い      |          |      |      |          |           |          |           |           |       |       |
|---------------|-----|-----|----------|----|----------|-------------|-----|----------|----------|------|------|----------|-----------|----------|-----------|-----------|-------|-------|
| 外部 内部 雑       |     |     |          | 1  |          | クリア         | 1   | 生上区分     | 階S       | 階E   | タイプ  | f #      | 部屋No.     | 部屋名称     | 個所        | ţ         | 易所名和  | 7     |
| 4 한 화지        |     |     |          |    |          | Sayh        |     |          | 1        |      |      |          | 3 事       | 務室[65]   |           |           |       |       |
| ▲ ▶ (なし)      |     |     |          |    | 毛        |             | >   | (寸法      | Y寸法      | 天井   | 1    | 沐        | 床面積       | 周長       | 壁面積巾木》    | 或 壁面和     | ŧ.    |       |
| □ 1 玄関ホール[63] |     |     |          |    |          |             |     | (A)<br>m | (B)<br>m | (E)  |      | F)<br>mm | (S)<br>m1 | (L)<br>m | (M)<br>ni | (N)<br>mi |       | SEQ   |
| 2 廊下[64]      |     | Ť   |          |    | <b>—</b> |             |     |          |          | 2.   | 40   | 60       | 72.6      | 3 37.27  | 87.       | .21       | 39.45 | 3     |
| ■ 4 応援至1[66]  |     |     |          |    |          |             |     |          |          |      |      |          |           |          |           |           |       |       |
| 5 応接室 2 [67]  |     |     | <b>=</b> |    | E        | 全図形         | -11 |          |          |      |      |          |           |          |           |           |       |       |
| □ 7湯沸[69]     |     |     |          |    |          | セット         |     |          |          |      |      |          |           |          |           |           |       |       |
| 8 和室[70]      |     | 部位  | 仕上コード    | 合成 | 場 仕上名    | 称上          | 仕上  | 規格名      | 規格       | 単位   | 変換 集 |          | ХŦ        | 増減式      | メモリー記号    | -部位       | -     | 行計    |
| ■ 9 孫八[71]    | 1   | 床 💌 | 9        |    | タイルカーペッ  | /h          |     |          |          | m² 🛛 |      |          | S         |          |           |           |       | 72.63 |
| ■ 11 車庫[73]   | 2   |     |          |    | モルタル     |             |     |          |          |      |      |          |           |          |           |           |       |       |
| ■ 12 階段室[91]  | 3   | 巾木  | 16       |    | ソフト巾木    |             |     | 60       |          | m    |      |          | L-        | WD1-SD2  |           |           |       | 35.67 |
| 13 倉庫[94]     | 4   | 壁   | 82       |    | ビニールクロス  |             |     |          |          | m²   |      | ab       | 2.        | 51*(E-F) |           |           |       | 5.87  |
| 14 PS[95]     | 5   |     |          |    | 石音ボード    |             |     |          |          |      |      |          |           |          |           |           |       |       |
| 13 P5[96]     | 6   | 壁   | 82       |    | ビニールクロス  |             |     |          |          | m²   |      | ac       | 3.        | 7*(E-F)  |           |           |       | 8.66  |
| ▲ ▶ 2階        | 7   |     |          |    | 石音ボード    |             |     |          |          |      |      |          |           |          |           |           |       |       |

# IFCSPACE の部屋寸法 と それに関連する床、巾木、壁、天井、廻り縁、雑、建具 が数式として連携されます。

3Dとしては連携されません。

| 人ベー人ル11: 事務室1651       |  |
|------------------------|--|
| 🖕 🗊 スペース.0.12 : 廊下[64] |  |
| □                      |  |
| - 🗇 オブジェクト0.12.1       |  |
| - 「 スペース.0.13: 倉庫[94]  |  |
|                        |  |
|                        |  |
| ∲                      |  |
| ф <mark>]</mark> ь КР  |  |
| ⊕                      |  |
| □ ⊕                    |  |

### 部屋に関連付けされていれば、雑(か所もの)の連携は可能です。 オブジェクト(IFCBUILDINGELEMENTPROXY)、恒久的要素(IFCFLOWTERMINAL)、家具要素(IFCFURNITURETYPE)

| ⊕- 鬪 1SL           |   |
|--------------------|---|
| ● 🐌 つり天井           |   |
| 🕀 🍌 オブジェクト         |   |
| 🗊 オブジェクト.0.1       | L |
| 🗇 オブジェクト.0.8.1     |   |
| 🗊 オブジェクト.0.12.1    |   |
| 🗇 オブジェクト.0.10.1    |   |
| 🗊 オブジェクト.0.7.1     | Г |
| → 🗇 オブジェクト.0.2     |   |
| 🏧 🗊 オブジェクト.0.3     |   |
| ⊕ <u> <u> </u></u> |   |
| 👳 퉲 スペース           |   |

部屋に関連付けされていないものは不可です。

#### 2. IFCの確認

仕上表 腰壁

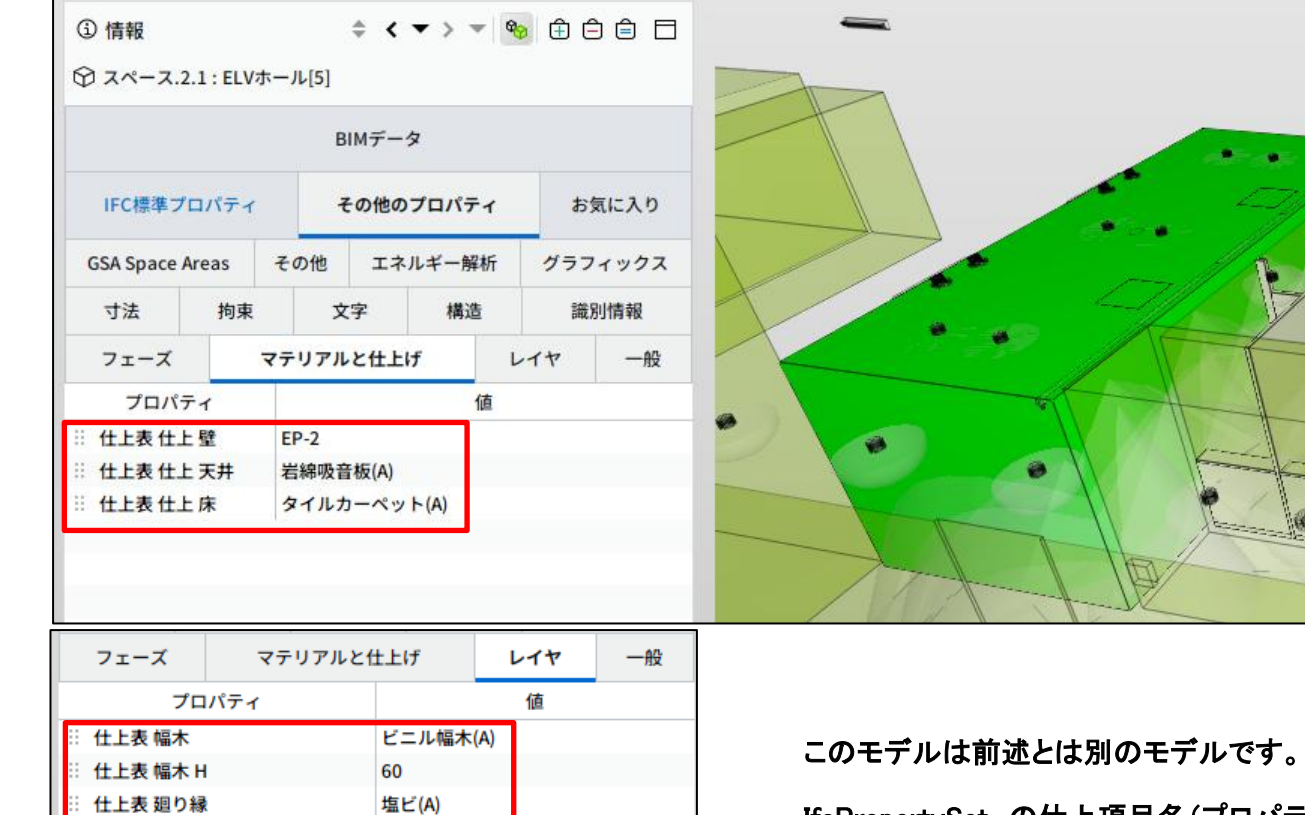

寸法 構造 識別情報 拘束 文字 プロパティ 値 仕上表 下地 壁 準不燃GB 仕上表 下地 天井 準不燃GB 仕上表 下地 床 コンクリート金ごて押え

IfcPropertySet の仕上項目名(プロパティ)が、前述の物件と異なることが分かります。

これはBIMツール側で自由に設定できるからです。

FNに連携するためには、この項目名が何なのかを調べ、 次項のプロパティ変換設定で設定する必要があります。

#### 部屋で設定された仕上項目を 確認することができます。

IfcPropertySetが 出力されていない場合は、BIMツール側の 設定を確認してください。 BIMツール側に問い合わせてください。

### 3. プロパティ変換設定について

IFCにセットされた仕上項目とFKS側に取り込む項目のマッピングを行います。

#### IFCにセットされた仕上項目(プロパティ名)は、BIMツール側で自由設定できます。 以下の画面にて仕上リストの仕上名称、規格名称、主仕上、下地などがどの項目なのかを設定します。

| II B       | IM/データ]      | 取込           |        |         |      |                        |                  |               |                     |          |          |            |           |            |            |                | _               | · [    |         |
|------------|--------------|--------------|--------|---------|------|------------------------|------------------|---------------|---------------------|----------|----------|------------|-----------|------------|------------|----------------|-----------------|--------|---------|
| ファイ        | ル形式:         | IFC          |        |         |      | ·                      |                  |               |                     |          |          |            |           |            |            |                |                 |        |         |
| ファイ        | (ル選択:        | C:¥Users¥DEM | ON12¥D | Desktop | ¥201 | 5FN(AC17)0823.ifc      |                  |               |                     |          |          |            |           |            |            |                |                 |        | 参照      |
| IFC/       | (ージョン:       | IFC2X3       |        | IFC出力   | וכעל | Graphisoft: Ar         | chiCAD           | v             | プロパテ                | r変換設定    | ファイル:C   | :¥FKSSS_2_ | CLIENT¥FN | I_SS_CLIEN | IT¥F100_¥B | IM¥INI¥A       | RCHICADPROPERTY | (BIMデモ | E) .ini |
|            |              |              |        |         | ~文:  | 字表示                    | - 芯表:            | 示             | -<br>               | 表示       |          |            |           |            |            |                |                 |        |         |
|            |              |              |        |         | Ŀ    | 表示 〇 非表示               | ● 表              | 示 ○ 非表示       |                     | 基礎 ✔     | 杭 ✔ 柱    | ✓梁         | ⊿床 ✔:     | 壁 🗸 開      | 口部 🔽 🛚     | 皆段 ✔           | 部屋              |        |         |
| 表示         | 階区分          | 階名称          | 階高     | 高さ      |      |                        |                  |               |                     |          |          |            |           |            |            | 項目             | 值 IFCID IFCNAM  | 4E     |         |
| ۲          | 基礎           | → 設計GL       | 120    | 0 -120  |      |                        |                  |               |                     |          |          |            |           |            |            |                | _               |        |         |
| 0          | 地上階          | · ↓ 1FL      | 3510   | 0       |      | ■ プロパティ変換              | 没定               |               |                     |          |          |            |           |            | _          |                | ×               |        |         |
| 0          | 地上階          | v 2FL        | 3450   | 3510    |      | 独立基礎 布基礎               | 社                | 梁 床 壁         | 18日 パラハ             | "까ト 杭    | 部屋情報     | 部位情報       | 部材仕様      | 間仕切        | 建具·開口      |                |                 |        |         |
| 0          | 地上階          | ⇒ 3FL        | 2900   | 6960    |      | 項目名                    |                  | プロパティ1        | プロパ <del>テ</del> ィ2 | プロパティ3   | プロパティ4   | プロパティ5     | プロパティ6    | プロパティ7     | プロパティ8     | プロパティ9         |                 |        |         |
| 0          | 地上階          | v 4FL        | 2900   | 9860    |      | 床仕上_品名·名称              | 1                | 床の仕上げ         |                     |          |          |            |           |            |            |                | ^               |        |         |
| 0          | 地上階          | ✓ 平面図 RF     | 600    | 12760   |      | 床仕上                    | ∠<br>•摘要1        | <u> </u>      |                     |          |          |            |           |            |            |                | -               |        |         |
| 0          | 屋上           | ✓ パラペット天気    | 端 C    | 13360   |      | 床仕上_規格·仕様              | ・摘要2             |               |                     |          |          |            |           |            |            |                |                 |        |         |
|            |              |              |        |         |      | 床仕上_明細数量単<br>床仕上 工種・科目 | 自位<br>名称         |               |                     |          |          |            |           |            |            |                | -               |        |         |
|            |              |              |        |         |      | 床仕上_細目名称               | H 17             |               |                     |          |          |            |           |            |            |                |                 |        |         |
|            |              |              |        |         |      | 床下地_品名·名称              | 1                | 下部の仕上げ        |                     |          |          |            |           |            |            |                | -               |        |         |
|            |              |              |        |         |      | 床下地_品名·石标<br>床下地_規格·仕様 | ∠<br>•摘要1        | <u> </u>      |                     |          |          |            |           |            |            |                | -               |        |         |
| <          |              |              |        |         |      | 床下地_規格·仕様              | ·摘要2             |               |                     |          |          |            |           |            |            |                |                 |        |         |
| RC         | FN           | ST その他       | b.     |         |      | 床下地_明細数量算<br>床下地 工種・科目 | 自位<br>名称         |               |                     |          |          |            |           |            |            |                | -               |        |         |
| 積          | <br>重データ作り   | 成先           | -      |         |      | 床下地_細目名称               | 94192°           |               |                     |          |          |            |           |            |            |                | -               |        |         |
| 0          | ) 仕上表        | ŧ            |        |         |      | 巾木仕上_品名·名              | 称1               | 幅木            |                     |          |          |            |           |            |            |                | -               |        |         |
|            | ● 仕上指        | 11)<br>11    |        |         |      | 中木仕上_品名·名<br>中木仕上 規格·仕 | 称2<br>⊭ • 按■ *   | 1 梔木日         |                     |          |          |            |           |            |            |                | -               |        |         |
|            | ់⇒ ⊟ ភាពបទ   | גיס          |        |         |      | 巾木仕上_規格·仕              | i≰ iia∃<br>様 ·摘書 | 2             |                     |          |          |            |           |            |            |                | -               |        |         |
|            | 生実通り4<br>雑取込 | ~~           |        |         |      | 巾木仕上 明細数電              | 単位               |               |                     |          |          |            |           |            |            | >              | ~               |        |         |
| <b>v</b> ; | 部位の関連        | 車情報を利用する     |        |         |      |                        |                  |               |                     |          |          |            |           | 百起         |            | 881/3          | _               |        |         |
|            |              |              |        |         |      | IFC設定Jア1ル:             | AKCHIC           |               |                     |          |          |            |           | 更新         |            | 19109<br>19109 |                 |        |         |
|            |              |              |        |         |      | C:¥FKS_SS_2_CLI        | ENT¥FN           | I_SS_CLIENT¥F | 100_¥BIM¥           | INI¥ARCH | ICADPROP | ERI 参照     |           |            |            |                |                 |        |         |
|            |              |              |        |         |      |                        | XI               |               | X2                  |          |          | 23         |           | X4         |            |                |                 |        |         |
|            |              |              |        |         |      |                        |                  |               |                     |          |          |            |           |            |            |                |                 |        |         |
|            |              |              |        |         |      |                        |                  |               |                     |          |          |            |           |            |            |                |                 |        |         |
|            |              |              |        |         |      |                        |                  |               |                     |          |          |            |           |            |            |                |                 |        |         |
|            |              |              |        |         |      |                        |                  |               |                     |          |          |            |           |            | _          |                |                 |        |         |
| :          | BD表示         | X:11166.62   | Y:3843 | 3.05    |      |                        |                  |               |                     |          |          |            | プロパテ      | r変換設定      | 取込         | ·表示            | 積算データ作成         | #      | キャンセル   |

| ■ プロパティ変換設定              |              |                     |          |          |         |        |        | _      |        |           |          |
|--------------------------|--------------|---------------------|----------|----------|---------|--------|--------|--------|--------|-----------|----------|
| 独立基礎 布基礎 柱 彡             | 梁 床 璧 网      | 皆段 パラ/              | ペット 杭    | 部屋情報     | 部位情報    | 部材仕様   | 間仕切    | 建具·開口  | 1      |           |          |
| 項目名                      | プロパティ1       | プロパ <del>テ</del> ィ2 | プロパティ3   | プロパティ4   | プロパティ5  | プロパティ6 | プロパティ7 | プロパティ8 | プロパティ9 |           |          |
| 床仕上_品名·名称1               | 床の仕上げ        |                     |          |          |         |        |        |        | ~      |           |          |
| 床仕上_品名·名称2               |              |                     |          |          |         |        |        |        |        |           |          |
| 床仕上_規格·仕様·摘要1            |              |                     |          |          |         |        |        |        |        |           |          |
| 床仕上_規格·仕様·摘要2            |              |                     |          |          |         |        |        |        |        | IFC       |          |
| 床仕上_明細数量単位               |              |                     |          |          |         |        |        |        |        |           | 店        |
| 床仕上_工種·科目名称              |              |                     |          |          |         |        |        |        |        |           |          |
| 床仕上_細目名称                 |              |                     |          |          |         |        |        |        |        | ト部の仕上げ    | モルタル     |
| 床下地_品名·名称1               | 下部の仕上げ       |                     |          |          |         |        |        |        |        | 名前        | 応援室2     |
| 床下地_品名·名称2               |              |                     |          |          |         |        |        |        |        | 回り縁       | 樹脂製見切縁   |
| 床下地_規格·仕様·摘要1            |              |                     |          |          |         |        |        |        |        | 壁の仕上げ     | ビニールクロス  |
| 床下地_規格·仕様·摘要2            | ▲            |                     |          |          |         |        |        |        |        | ┛┃聾下地     | 石耷ボード    |
| 床下地_明細数量単位               |              |                     |          |          |         |        |        |        |        | 壁下地2      | GLボンド    |
| 床下地_工種·科目名称              |              |                     |          |          |         |        |        |        |        | 天井の仕上げ    | 岩綿吸音材    |
| 床下地 細目名称                 |              |                     |          |          |         |        |        |        |        | 天井下地      | 石音ボード    |
| 巾木仕上_品名·名称1              | 幅木           |                     |          |          |         |        |        |        |        | 幅木        | ソフト巾木    |
| 巾木仕上_品名•名称2              |              |                     |          |          |         |        |        |        |        | 幅木H       | 60       |
| 巾木仕上_規格·仕様·摘要1           | 幅木H          |                     |          |          |         |        |        |        |        | 床の仕上げ     | タイルカーペット |
| 巾木仕上_規格·仕様·摘要2           |              |                     |          |          |         |        |        |        |        | 番号        | 67       |
| 巾木仕上 明細数量単位              |              |                     |          |          |         |        |        |        | ~      | ·         |          |
|                          |              |                     |          |          |         |        |        |        | >      |           |          |
| IFC設定ファイル: ARCHICA       |              | ~                   |          |          |         |        | 更新     |        | 閉じる    |           |          |
| In Case // The Parceller |              | -                   |          |          | _       |        |        |        |        | プロパティ1に項目 | きを入力します。 |
| C:¥FKS_SS_2_CLIENT¥FN_   | _SS_CLIENT¥N | 100_¥BIM¥           | INI¥ARCH | ICADPROP | ERT) 参照 |        |        |        |        |           |          |
|                          |              |                     |          |          |         |        |        |        |        |           |          |
|                          |              |                     | _        |          |         |        |        |        |        |           |          |

## FKSの仕上リストの項目 名称、規格の項目をマッピングする

| 部位     仕上コード     合成     結合     場所     仕上名称上     仕上名称下     規格名称上       1     床     1     □     御影石     □     □ | 部位 | 全件       |          | •  |       |       |       |       |     |   |  |
|----------------------------------------------------------------------------------------------------|----|----------|----------|----|-------|-------|-------|-------|-----|---|--|
|                                                                                                    |    | 部位 仕上コード | -ド 合成 結合 | 場所 | 仕上名称上 | 仕上名称下 | 規格名称上 | 規格名称下 | 科目  | 集 |  |
|                                                                                                    | 1  | 床 1      | 1        |    | 御影石   |       |       |       | 999 |   |  |
|                                                                                                    | 2  |          |          |    | モルタル  |       |       |       | 300 |   |  |

### 4. 変換操作

## ①仕上拾いに取込み

 RC
 FN
 ST
 その他

 積算データ作成先
 0
 (+) + 表

 ④
 (+) + 表

 ●
 (+) 上拾い

 □
 建具廻り取込

 ☑
 雑取込

 ☑
 部位の関連情報を利用する

| 部屋形状 |    |       |    |    | •    |                 |                 |                |                |    |                 |                      |                |    |             |                  |     |
|------|----|-------|----|----|------|-----------------|-----------------|----------------|----------------|----|-----------------|----------------------|----------------|----|-------------|------------------|-----|
|      |    |       |    |    | クリア  | 化 化 化 化 化       | 階S              | 階E             | タイプ            | 部周 | ₩NO.            |                      | 部屋名和           | 东  | 個所          | 場所名称             | 備考  |
|      |    |       |    |    | Sayl | ۲.              | 1               |                |                |    | 7 湯             | <mark>影沸 [</mark> 69 | ]              |    |             |                  |     |
|      | -  | -     |    |    |      | X寸法<br>(A)<br>m | Y寸法<br>(B)<br>m | 天井<br>(E)<br>m | 巾木<br>(F)<br>m |    | 床面積<br>(S)<br>㎡ | Lin,                 | 周長<br>(L)<br>m | 壁面 | 積巾木減 (M) ml | 壁面積<br>(N)<br>mi | SEQ |
|      |    |       |    |    |      |                 |                 | 2.40           | 1              | 00 |                 | 9,69                 | 14.4           | 0  | 33.1        | 2 34.56          |     |
|      |    |       |    |    | 全図用  | F               |                 |                |                |    |                 |                      |                |    |             |                  |     |
|      |    |       |    |    | セット  |                 |                 |                |                |    |                 |                      |                |    |             |                  |     |
|      | 部位 | 仕上コード | 合成 | 結合 | 場所   | 仕上名             | 称上              | 仕上             | 規格             | 規  | 単位              | 変                    | 集計             | ۶۲ | =           | 増減式              |     |
| 1    | 床  | 31    |    |    |      | ピニールシート         |                 |                |                |    | m²              |                      |                |    | 8.1         | 9                |     |
| 2    |    |       |    |    |      | モルタル            |                 |                |                |    |                 |                      |                |    |             |                  |     |
| 3    | 巾木 | 37    |    |    |      | ピニールシート         | 立上げ             |                | 100            |    | m               |                      |                |    | L-1         | F1-F2-SD4-WD10   |     |
| 4    | 壁  | 91    |    |    |      | EP              |                 |                |                |    | m²              |                      |                | aa | 2.2         | 4*(E−F)          |     |
| 5    |    |       |    |    |      | モルタル金鏝          |                 |                |                |    |                 |                      |                |    |             |                  |     |
| 6    | 壁  | 91    |    |    |      | EP              |                 |                |                |    | m²              |                      |                | ab | 0.6         | i6*(E−F)         |     |
| 7    |    |       |    |    |      | モルタル金鏝          |                 |                |                |    |                 |                      |                |    |             |                  |     |
| 8    | 壁  | 91    |    |    |      | EP              |                 |                |                |    | m²              |                      |                | ac | 1.0         | 5*(E-F)-WD10     |     |
| 9    |    |       |    |    |      | モルタル金鏝          |                 |                |                |    |                 |                      |                |    |             |                  |     |

部屋で設定された仕上リストで取込まれます。

## 部屋で仕上がセットされていない場合は、接続する床、壁を検索します

| 部屋形状 | ĉ |     |              |    |    | -         | ₽ 仕上招                                                                                                    | 合い       |                 |                |                 |   |                   |       |                |    |                   |                 |                  |     |
|------|---|-----|--------------|----|----|-----------|----------------------------------------------------------------------------------------------------|----------|-----------------|----------------|-----------------|---|-------------------|-------|----------------|----|-------------------|-----------------|------------------|-----|
|      |   |     | aa) 0.55     |    |    | クリア       | (仕上                                                                                                    | 区分       | 階S              | 階E             | タイプ             | 部 | 屋No.              |       | 部屋名和           | 迩  | 個所                | f               | 場所名称             | 備考  |
|      |   |     |              |    |    | Sayl      | <ul> <li>Image: Image: Ima</li></ul> |          | 1               |                |                 |   | 15 P              | S[96] |                |    |                   |                 |                  |     |
|      |   | ad) | 2.17ab) 2.17 |    |    |           | X寸》<br>(A)<br>m                                                                                                    | 法 Y<br>) | (寸法<br>(B)<br>m | 天井<br>(E)<br>m | 中木<br>(F)<br>mm |   | 床面積<br>(S)<br>rri | Line  | 周長<br>(L)<br>m | 壁  | 面積巾木減<br>(M)<br>㎡ | ŧ.              | 壁面積<br>(N)<br>mi | SEQ |
|      |   |     |              |    |    |           |                                                                                                    |          |                 | 2.40           |                 | 0 |                   | 1.19  | 5.4            | 14 | 13                | 3.06            | 13.06            |     |
|      |   |     |              |    |    |           | R                                                                                                    |          |                 |                |                 |   |                   |       |                |    |                   |                 |                  |     |
|      |   |     | ac) 0.55     |    |    | 포즈<br>セット |                                                                                                    |          |                 |                |                 |   |                   |       |                |    |                   |                 |                  |     |
|      |   | 部位  | 仕上コード        | 合成 | 結合 | 場所        | 仕」                                                                                                    | 上名称_     | F               | 仕上             | 規格              | 規 | 単位                | 変     | 集計             | ×  | E                 |                 | 増減式              |     |
| 1    | 床 |     | 58           |    |    |           | コンクリー                                                                                                    | ト鏝押      | Ż               |                |                 |   | m²                |       |                |    | C                 | D. <b>4</b> 8   |                  |     |
| 2    | 壁 |     | 55           |    |    |           | 壁構造 F                                                                                                    | RC(t18   | 30)             |                | 180             |   | m²                |       |                | ab | 2                 | 2.1 <b>7</b> *E | Ξ                |     |
| 3    |   |     |              |    |    |           | 壁下地 モ                                                                                                    | Eルタル     | /金 <b>鏝(</b> ť  |                | 18              |   |                   |       |                |    |                   |                 |                  |     |
| 4    |   |     |              |    |    |           | 壁仕上 E                                                                                                    | EP(t1 )  |                 |                | 2               |   |                   |       |                |    |                   |                 |                  |     |

| ① 情報                                                                                   |                                                                                                    |
|----------------------------------------------------------------------------------------|----------------------------------------------------------------------------------------------------|
| 🟓 壁.0.6                                                                                |                                                                                                    |
| 拘束<br>構造<br>Pset WallCommon<br>Component Properti<br>AC Pset RenovationA<br>識別 位置 数量 权 | 解析用プロパティ<br>ガラフィックス フェーズ マテリアルと仕上げ 寸法 建設<br>es Component Quantities Material Properties<br>AndPhasing ArchiCADProperties ArchiCADQuantities<br>料 断面形状 関連 分類 ハイパーリンク AC_Pset_Name                                                                                                    |
| プロパティ                                                                                  | íe de la companya de la companya de |
| モデル                                                                                    | 2015FN(AC17)0823                                                                                                    |
| 分野                                                                                     | 意匠                                                                                                    |
| 名前                                                                                     | 標準壁(CB12)モル20+EP/:1922109                                                                                                    |
| タイプ                                                                                    | (CB12)+#20+EP/                                                                                                    |
| I DE RE                                                                                |                                                                                                    |
| 材料                                                                                     | 壁構造 CB(t120) 120 mm, 壁下地 モルタル金鏝(t20) 18 mm,                                                                                                    |
| 画層                                                                                     | I-WALLOTLNIFCインポート                                                                                                    |
| システム                                                                                   |                                                                                                    |
| 建物外面                                                                                   | False                                                                                                    |

### 個々の壁の仕上名称が連携されます。

ただしBIMツールでは、1個の壁に反対側の仕上も文言として入力するため、取込み後に仕上リストの変更が必要です。

### ②仕上表に取込み

| RC  | FN    | ST   | その他 |  |
|-----|-------|------|-----|--|
| 積算  | 夕作成   | 先    | 1   |  |
| 0   | 仕上表   |      |     |  |
| •   | 仕上沿し  | ,1   | -   |  |
| -   |       | -    |     |  |
| 建   | 見廻り取う | 2    |     |  |
| ✓雜  | 以达    |      |     |  |
| ✓ 部 | 立の関連  | 情報を利 | 用する |  |
|     |       |      |     |  |

|                  |                                                                                                    |                       |                                                                      |       |                                                 |                                                                                                    |          |                                                              |                                                                                       | 仕上表                    |                                                        |                 |                  |             |    |
|------------------|----------------------------------------------------------------------------------------------------|-----------------------|----------------------------------------------------------------------|-------|-------------------------------------------------|----------------------------------------------------------------------------------------------------|----------|--------------------------------------------------------------|---------------------------------------------------------------------------------------|------------------------|--------------------------------------------------------|-----------------|------------------|-------------|----|
|                  | ホーム(                                                                                                    | (H) 機能                | ἕ(K)                                                                 | 表示(D) | -                                               | /スター(M) 拾い(R)                                                                                                    |          |                                                              |                                                                                       |                        |                                                        |                 |                  |             |    |
| <b>正</b><br>屋作成( | H) 全選                                                                                                    | <b>/</b> (<br>訳(S) 全解 | 除(D)                                                                 | PDF読込 | (P)                                             |                                                                                                    |          |                                                              |                                                                                       |                        |                                                        |                 |                  |             |    |
| 9外区<br>) 外音      | 分<br>阝 ● 内音                                                                                                    | 耶 〇 タイプ               |                                                                      |       |                                                 |                                                                                                    |          |                                                              | _                                                                                     | ─ 仕上リスト 部位絞り込み<br>全て表示 | ······ 仕上リスト表<br>· · · · · · · · · · · · · · · · · · · | 示タイプ<br>下地材3行 • |                  |             |    |
|                  |                                                                                                    |                       |                                                                      |       |                                                 |                                                                                                    |          |                                                              | 部位<br>仕上コード                                                                           | 021 床<br>1             | 021 床<br>5                                             | 021 床<br>; 9    | 021 床<br>11      | 021 床<br>14 | I. |
|                  |                                                                                                    |                       |                                                                      |       |                                                 |                                                                                                    |          |                                                              | 主仕上                                                                                   | 御影石                    | タイルカーペット                                               | ビニールタイル         | ビニールシート          | たたみ敷き       |    |
|                  |                                                                                                    |                       |                                                                      |       |                                                 |                                                                                                    |          | E                                                            | 下地材01                                                                                 | モルタル                   | モルタル                                                   | モルタル            | <del>Ε</del> ルタル | 木下地         |    |
|                  |                                                                                                    |                       |                                                                      |       |                                                 |                                                                                                    |          | E                                                            | 下地材02                                                                                 |                        |                                                        |                 |                  |             |    |
|                  |                                                                                                    |                       |                                                                      |       |                                                 |                                                                                                    |          | -                                                            | 下地材03                                                                                 |                        |                                                        |                 |                  |             | -  |
| 選択               | 全解除                                                                                                    |                       |                                                                      |       |                                                 |                                                                                                    |          |                                                              | 単位                                                                                    | mi                     | mi                                                     | mi              | mi               | mi          | -  |
|                  |                                                                                                    |                       | 降                                                                    | fi l  | No                                              | 部层之称                                                                                                    | 4(R) P(f | ±#(m)                                                        | ++( )                                                                                 |                        |                                                        |                 |                  |             |    |
|                  |                                                                                                    | 4 - 24                |                                                                      |       | 1100                                            | 1 Ind John C. 171413                                                                                                    | 100/11   |                                                              | [](太(mm))                                                                             |                        |                                                        |                 |                  |             |    |
|                  |                                                                                                    | 仕上区分                  | (S)                                                                  | (E)   |                                                 | HE ALL PLATE                                                                                                    |          | ×++(iii)                                                     | 山水(mm)                                                                                |                        |                                                        |                 |                  |             |    |
|                  | ✓                                                                                                    | 住上区分                  | (S)<br>1                                                             | (E)   | 1                                               | 玄関ホール[63]                                                                                                    |          | 2.40                                                         | 「小木(mm)<br>100                                                                        | 0                      |                                                        |                 |                  |             |    |
|                  | <ul> <li>Image: A start of the start of the start of</li></ul>    | 仕上区分                  | (S)<br>1<br>1                                                        | (E)   | 1                                               | 玄関ホール[63]<br>廊下[64]                                                                                                    |          | 2.40<br>2.40                                                 | 小木(mm)<br>100<br>60                                                                   | 0                      | 0                                                      |                 |                  |             |    |
|                  | <ul> <li></li> <li></li> &lt;</ul> | 仕上区分                  | (S)<br>1<br>1<br>1                                                   | (E)   | 1<br>2<br>3                                     | 玄関ホール[63]       廊下[64]       事務室[65]                                                                                                |          | 2.40<br>2.40<br>2.40                                         | ) 100<br>) 60<br>) 60                                                                 | 0                      | 0<br>0                                                 |                 |                  |             |    |
|                  | <ul> <li></li> <li></li> &lt;</ul> | 仕上区分                  | (S)<br>1<br>1<br>1<br>1                                              | (E)   | 1<br>2<br>3<br>4                                | 玄関ホール[63]<br>廊下[64]<br>事務室[65]<br>応接室1[66]                                                                                          |          | 2.40<br>2.40<br>2.40<br>2.40                                 | ) 100<br>) 60<br>) 60<br>( 60                                                         | 0                      | 0<br>0<br>0                                            |                 |                  |             |    |
|                  | <ul> <li></li> <li></li> &lt;</ul> | 仕上区分                  | (S)<br>1<br>1<br>1<br>1<br>1<br>1                                    | (E)   | 1<br>2<br>3<br>4<br>5                           | 玄関ホール[63]<br>廊下[64]<br>事務室[65]<br>応援室1[66]<br>応援室2[67]                                                                              |          | 2.40<br>2.40<br>2.40<br>2.40<br>2.40<br>2.40                 | ) 100<br>) 60<br>) 60<br>) 60<br>60                                                   | 0                      | 0<br>0<br>0<br>0                                       |                 |                  |             |    |
|                  | <ul> <li></li> <li></li> &lt;</ul> | 仕上区分                  | (S)<br>1<br>1<br>1<br>1<br>1<br>1<br>1                               | (E)   | 1<br>2<br>3<br>4<br>5<br>6                      | 玄関ホール[63]<br>廊下[64]<br>事務室[65]<br>応接室1[66]<br>応接室2[67]<br>書庫[68]                                                                    |          | 2.40<br>2.40<br>2.40<br>2.40<br>2.40<br>2.40<br>2.40         | ) 100<br>) 60<br>) 60<br>) 60<br>) 60<br>( 60                                         | 0                      |                                                        | 0               |                  |             |    |
|                  |                                                                                                    | 住上区分                  | (S)<br>1<br>1<br>1<br>1<br>1<br>1<br>1<br>1<br>1<br>1                | (E)   | 1<br>2<br>3<br>4<br>5<br>6<br>7                 | 玄関ホール[63]<br>廊下[64]<br>事務室[65]<br>応接室1[66]<br>応接室2[67]<br>書庫[68]<br>湯沸[69]                                                          |          | 2.40<br>2.40<br>2.40<br>2.40<br>2.40<br>2.40<br>2.40<br>2.40 | ) 100<br>) 60<br>) 60<br>) 60<br>) 60<br>) 60<br>) 60<br>100                          | 0                      |                                                        | 0               | 0                |             |    |
|                  | >       >       >       >       >       >       >       >       >       >       >       >       >       >       >       >       >                                                                                                          | 住上区分                  | (5)<br>1<br>1<br>1<br>1<br>1<br>1<br>1<br>1<br>1<br>1<br>1           | (E)   | 1<br>2<br>3<br>4<br>5<br>6<br>7<br>8            | 立穂ホール[63]      部下[64]      事務室[65]      応接室1[66]      応接室2[67]      書庫[68]      湯沸[69]      和座[70]                                  |          | 2.40<br>2.40<br>2.40<br>2.40<br>2.40<br>2.40<br>2.40<br>2.40 | 1)3K(m)<br>) 100<br>) 600<br>) 600<br>600<br>600<br>0 1000<br>0 0                     | 0                      |                                                        | 0               | 0                |             |    |
|                  |                                                                                                    | 住上区分                  | (S)<br>1<br>1<br>1<br>1<br>1<br>1<br>1<br>1<br>1<br>1<br>1<br>1<br>1 | (E)   | 1<br>2<br>3<br>4<br>5<br>6<br>7<br>8<br>9       | 立間ホール[63]      廊下[64]      寧務室[65]      応援室1[66]      た援至2[67]      書庫[68]      湯沸[69]      和室[70]      押入[71]                      |          | 2.40<br>2.40<br>2.40<br>2.40<br>2.40<br>2.40<br>2.40<br>2.40 | 1)3%(m)<br>100<br>100<br>100<br>100<br>100<br>100<br>100<br>10                        |                        |                                                        | 0<br>0          | 0                | 0<br>0      |    |
|                  |                                                                                                    | 住上区分                  | (S)<br>1<br>1<br>1<br>1<br>1<br>1<br>1<br>1<br>1<br>1<br>1<br>1<br>1 | (E)   | 1<br>2<br>3<br>4<br>5<br>6<br>7<br>8<br>9<br>10 | 玄観ホール[63]       廊下[64]       事務室[65]       応接室1[66]       応接室2[67]       書庫[68]       濃凍[69]       和室[70]       押入[71]       便所[72] |          | 2.40<br>2.40<br>2.40<br>2.40<br>2.40<br>2.40<br>2.40<br>2.40 | 1)2K(m)<br>) 100<br>) 60<br>) 60<br>) 60<br>( 60<br>) 60<br>100<br>100<br>0<br>0<br>0 | 0                      |                                                        | 0<br>0          | 0                | 0           |    |

部屋で定義されたリストが作成され、該当の部屋に〇が付きます。 部屋作成すると、仕上拾いに作成されます。 部屋の仕上が設定されていない場合は、この取込みはできません。

| 部屋形状 | t   |       |    | 仕上拾い |                                                                                                    |                 |                |           |          |            |       |                |                    |       |                  |     |  |  |
|------|-----|-------|----|------|----------------------------------------------------------------------------------------------------|-----------------|----------------|-----------|----------|------------|-------|----------------|--------------------|-------|------------------|-----|--|--|
|      |     |       |    | クリア  | 仕上区分                                                                                                    | 階S              | 階E             | タイプ       | 部周       | ≣No.       |       | 部屋名称           | 1                  | 明所    | 場所名称             | 備考  |  |  |
|      |     |       |    | Sayl | <ul> <li>Image: Image: Ima</li></ul> | 1               |                |           | 7 湯沸[69] |            |       |                |                    |       |                  |     |  |  |
|      |     |       |    |      | X寸法<br>(A)<br>m                                                                                                    | Y寸法<br>(B)<br>m | 天井<br>(E)<br>m | 巾木<br>(F) |          | 床面積<br>(S) | LLTT. | 周長<br>(L)<br>m | 壁面積巾/<br>(M)<br>ri | 「減    | 壁面積<br>(N)<br>ni | SEQ |  |  |
|      |     |       |    |      |                                                                                                    |                 | 2.40           | 1         | 00       |            | 9.69  | 14.40          |                    | 33.12 | 34.56            |     |  |  |
|      |     |       |    |      |                                                                                                    | ~               |                |           |          |            |       |                |                    |       |                  |     |  |  |
|      |     |       |    |      |                                                                                                    |                 |                |           |          |            |       |                |                    |       |                  |     |  |  |
|      |     |       |    |      |                                                                                                    |                 |                |           |          |            |       |                |                    |       |                  |     |  |  |
|      | 部位  | 仕上コード | 合成 | 結合   | 場所                                                                                                    | 仕上名利            | 仕上名称上          |           | 規格       | 規          | 単位    | 変              | 集計                 | ۶Ł    |                  | 増減式 |  |  |
| 1    | 床 🔽 | 11    |    |      |                                                                                                    | ビニールシート         |                |           |          |            | m²    |                |                    |       | S                |     |  |  |
| 2    |     |       |    |      |                                                                                                    | Eルタル            |                |           |          |            |       |                |                    |       |                  |     |  |  |
| 3    | 巾木  | 13    |    |      |                                                                                                    | ピニールシート         | ニールシート立上げ      |           | 100      |            | m     |                |                    |       | L                |     |  |  |
| 4    | 壁   | 34    |    |      |                                                                                                    | EP              | EP             |           |          |            | пŕ    |                |                    |       | м                |     |  |  |
| 5    |     |       |    |      |                                                                                                    | モルタル金鏝          | ルタル金鏝          |           |          |            |       |                |                    |       | -3.07            | 7   |  |  |
| 6    |     |       |    |      |                                                                                                    |                 |                |           |          |            |       |                |                    |       | -0.86            | ì   |  |  |
| 7    |     |       |    |      |                                                                                                    |                 |                |           |          |            |       |                |                    |       | -1.73            | 3   |  |  |
| 8    |     |       |    |      |                                                                                                    |                 |                |           |          |            |       |                |                    |       | -1.51            |     |  |  |
| 9    | 天井  | 12    |    |      |                                                                                                    | VP              |                |           |          |            | m²    |                |                    |       | S                |     |  |  |
| 10   |     |       |    |      |                                                                                                    | 珪酸カルシウム         | 、板             |           |          |            |       |                |                    |       |                  |     |  |  |
| 11   | 廻り縁 | 8     |    |      |                                                                                                    | 樹脂製見切組          | <b>k</b>       |           |          |            | m     |                |                    |       | L                |     |  |  |

個々の仕上はリスト作成されないで、部屋の仕上だけが連携されます。

連携後に面ごとの仕上リストを設定して拾いを行います。